# インターネットセキュリティサービス 専用プログラムのインストール(iOS版)

#### インストールする前に

お申込み完了画面に表示、または受付完了メールに記載の「アクティベーションコード」をご用意ください。 本サービスのご利用にはお申込みが必要です。

【1】こちらより以下サイトへアクセスしてください。

https://my.kaspersky.com/Redirect/ConnectIosManually?serviceId=30&locale=ja

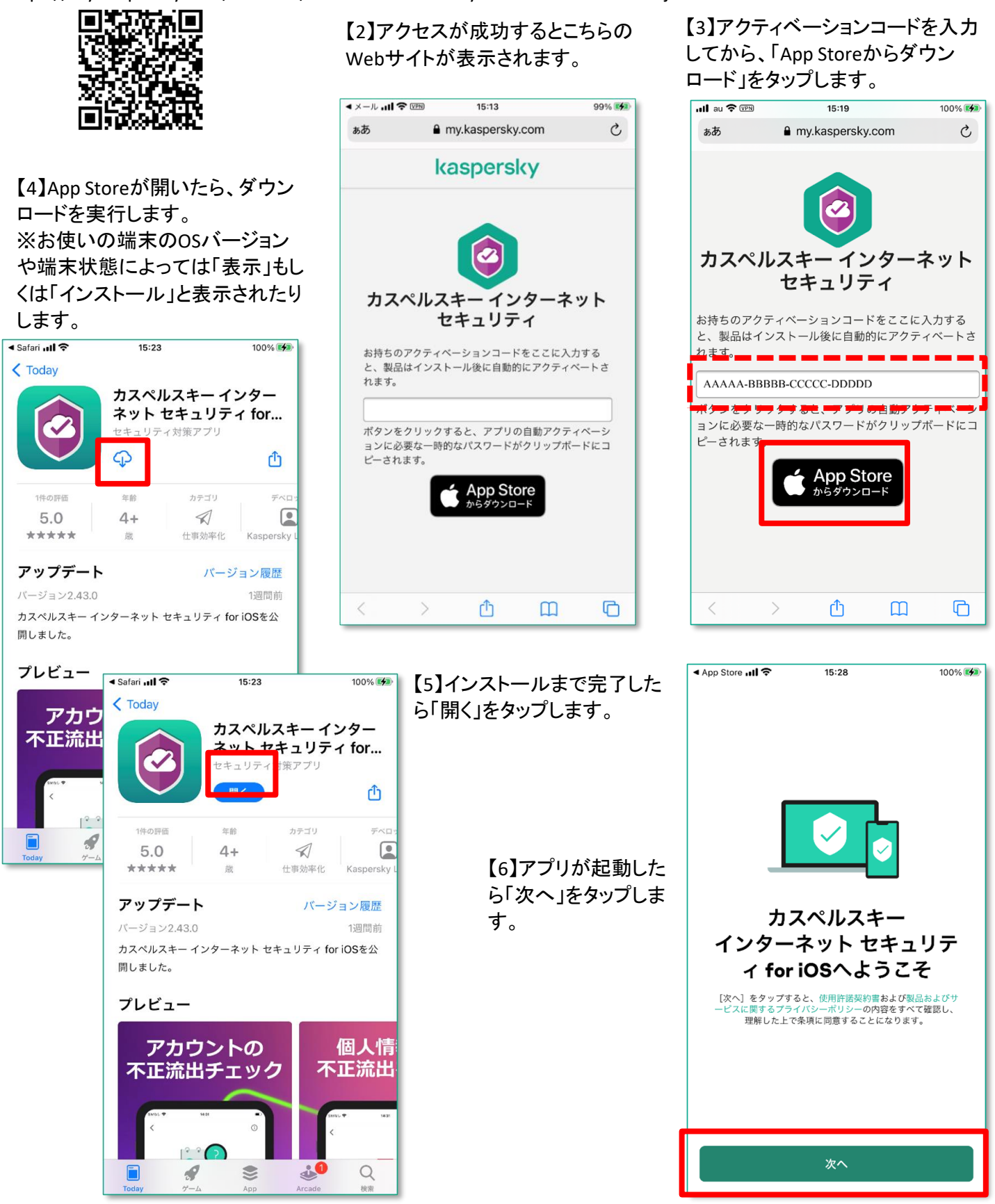

### 【7】「続行」をタップします。

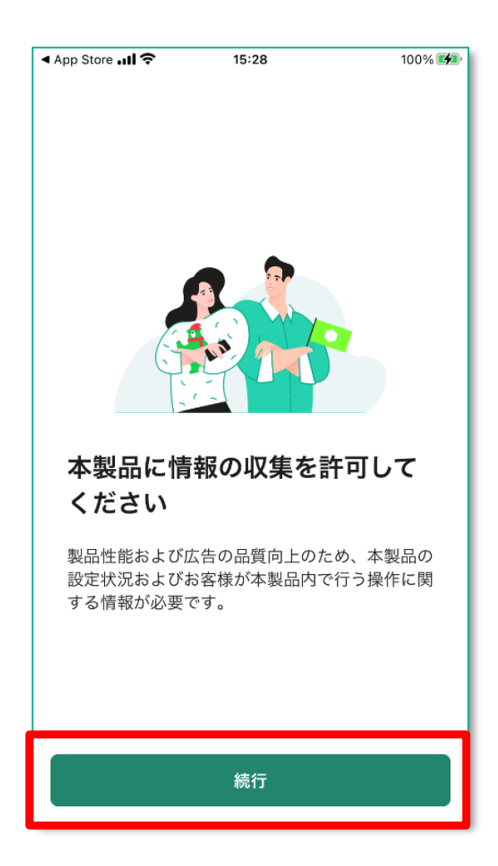

【9】[アクティベートしますか?]と表示されたら、「有料版をアクティベート」をタップします。

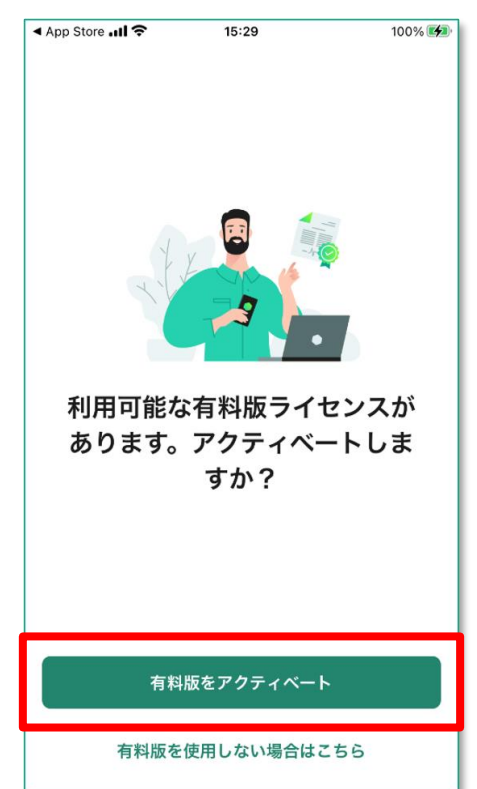

### 【8】トラッキングは任意です。品質 向上にご協力いただける場合は 「許可」をタップしてください。

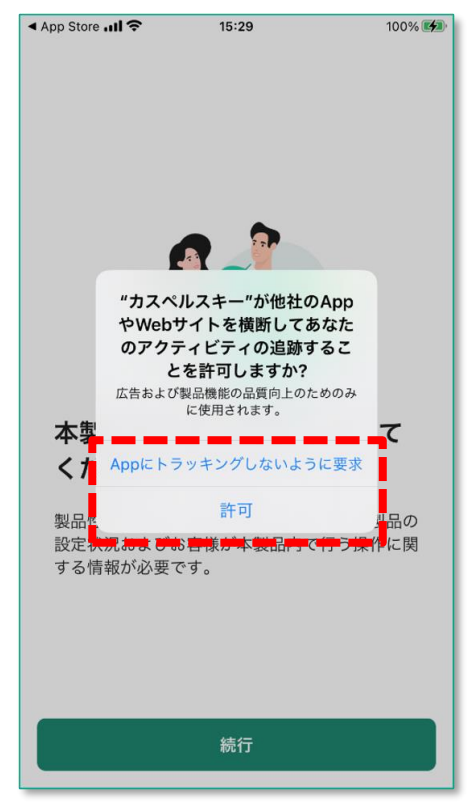

## 【10】アクティベートを待ちます。

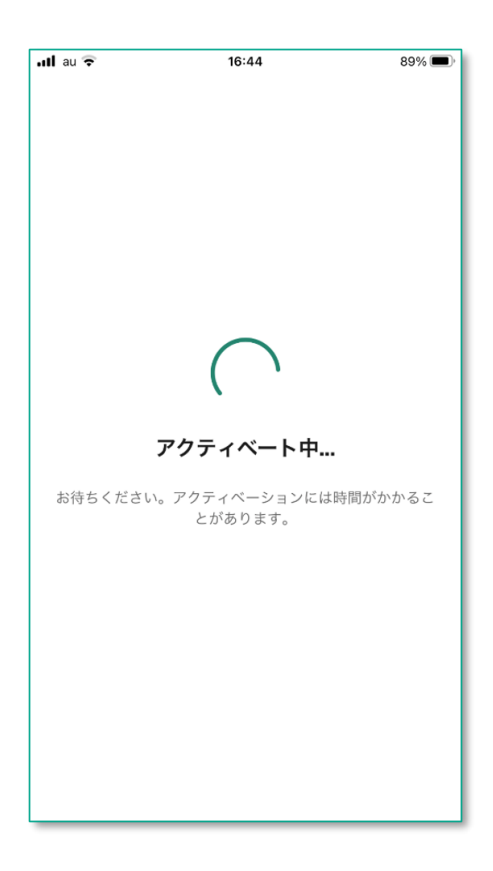

【11】アクティベーションは完了しま した。「OK」をタップします。

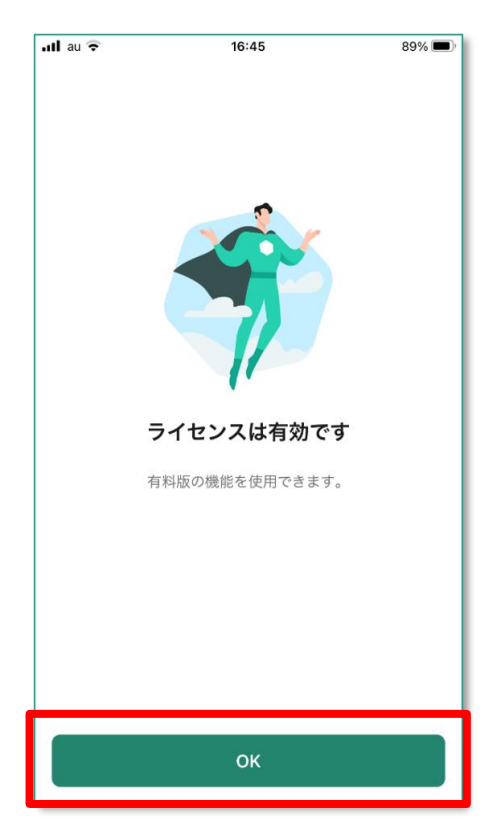

【13】「許可」をタップします。

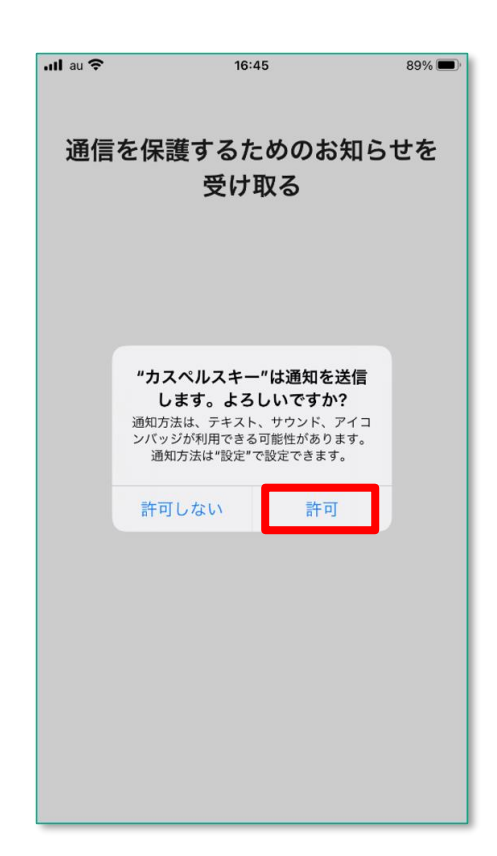

【12】通知設定の表示が行われま す。「OK」をタップします。

| ·III au 奈               | 16:45                                                                                    | 89% 🔳                                         |
|-------------------------|------------------------------------------------------------------------------------------|-----------------------------------------------|
| 通信を保護するためのお知らせを<br>受け取る |                                                                                          |                                               |
|                         | <b>通知を許可してくだ</b><br>本製品は、安全性の低いWi<br>ークやフィッシング詐欺サイ<br>なリンクを検知した場合、通<br>ます。<br><b>あとで</b> | <b>さい</b><br>-Fiネットワ<br>*トへの危険<br>知を表示し<br>OK |
|                         |                                                                                          | ^                                             |

### 【14】メイン画面が表示されました。 これでインストールは完了です。

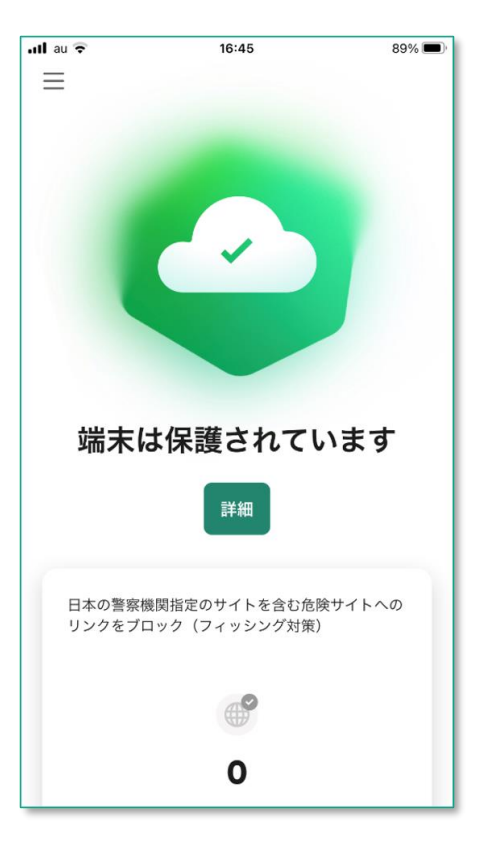

3ページ